# Generic Funds - Asset Class

Last Modified on 25/09/2023 2:57 pm BST

#### This article is a continuation of Generic Funds - Creating a Fund

Once the fund has been created, you will need to navigate back into the fund to set the Asset Classes:

| Clirent Value Current Risk Rating             |                                                         |                                       |                                            |                                       |
|-----------------------------------------------|---------------------------------------------------------|---------------------------------------|--------------------------------------------|---------------------------------------|
| ails Underlying Assets Casi                   | n Accounts Assets Performanc                            | e Charges History                     |                                            |                                       |
| Name<br>Test Personal Pension   Fully Insured | Description<br>Generic Provider/Product Test Descriptio | n                                     | Start Date<br>05/04/2023<br>Remaining Term | End Date<br>04/04/2033<br>Review Date |
| Provider Name<br>Test Provider                | Type (Basis) Name<br>Personal Pension (Fully Insured)   | Product Name<br>Test Personal Pension | 10<br>Rolling Term Basis                   | 07/06/2024                            |
| Status<br>In force                            | Contract Reference<br>GH78JL0PL                         | Valuation Type                        | Surrender/Transfer Value                   | 25/09/2023, 14:53                     |

#### Click into the fund:

| Details     | Underlying Assets                           | Cash Accounts                 | Assets Per | formance  | Cha      | rges H       | istory |             |            |             |        |                      |     |
|-------------|---------------------------------------------|-------------------------------|------------|-----------|----------|--------------|--------|-------------|------------|-------------|--------|----------------------|-----|
| Reports \   | View Tabular View                           | 1                             |            |           |          |              |        |             |            |             |        |                      |     |
| 2 items • U | derlying Assets (2)                         |                               |            |           |          |              |        |             |            |             | \$ •   | , C <sup>e</sup> Nev | v   |
|             | ] Underlying. 🖉 Ge                          | eneric Test Fund Se           | ep23       |           | $\sim$   | Туре         | $\sim$ | Number of 🗸 | Unit Price | Value       | $\sim$ | Weighting            | × I |
| 1           | U-000261                                    | Client                        |            | UK Limite |          | Funds        |        | 600.0000    | 218.080000 | £130,846.14 |        | 99.33%               |     |
| 2           | U-000262<br>Test Person<br>Insured<br>Value | al Pension   Fully Test Clier | nt         | ame Sep23 |          | Generic Fund |        | 562.0000    | 1.560000   | £876.72     |        | 0.67%                | Þ   |
|             | £876.72                                     |                               |            | `         | View All |              |        |             |            |             |        |                      |     |

#### Click into the Asset Class tab:

| Q_Search     Synaptic Pathways Home Paraplanner Access Centre Contact: v Research v Pontfolo Builder v Investment Pathways Generic Fund | s v Configuration Fund Lites v Knowledge Base My Appe & Settings Valuations 🥓 |
|----------------------------------------------------------------------------------------------------|-------------------------------------------------------------------------------|
| Contemport Lindendog Asset<br>Generic Test Fund Sep23                                                                                   | Edit Delete                                                                   |
| Holding Client Value<br>Test Personal Pension   Fully Insured Test Client £876.72                                                       |                                                                               |
| Details Asset Class                                                                                                    |                                                                               |
| Underlying Asset Id                                                                                                    | Fund Code                                                                     |
| U+000262                                                                                                    | GenFunSept23                                                                  |
| Promoter                                                                                                    | Tipe                                                                          |
| Test Fund Promoter Name Sep23                                                                                                    | Generic Fund                                                                  |
| Number of Units                                                                                                    | Unit Value in GBx                                                             |
| 562.0000                                                                                                    | 156.0000                                                                      |
| Value                                                                                                    | Weighting                                                                     |
| £876.72                                                                                                    | D.67%                                                                         |
| Valuation Date                                                                                                    | Transaction Cost                                                              |
| 25/09/2023                                                                                                    | 0.1000%                                                                       |
| Crigoing Charge                                                                                                    | Growth Rate                                                                   |
| 0.2000%                                                                                                    | 4.0000%                                                                       |
| led Linked                                                                                                    | Lart Modified By 8 Amy Paulaen, 25(99/2023, 14:53                             |

#### **Modify Allocation**

| Underlying Asset<br>Generic Test Fund Sep23      | <u> </u>              |                  | Edit Delete       |
|--------------------------------------------------|-----------------------|------------------|-------------------|
| Holding<br>Test Personal Pension   Fully Insured | Client<br>Test Client | Value<br>£876.72 |                   |
| Details Asset Class                              |                       |                  |                   |
| Asset Class Allocation                           |                       |                  | Modify Allocation |
| No asset allocation found.                       |                       |                  | 0                 |

### Set the Asset Allocation

| etails                    | Set Override                                                                   |                                   |                 |                                      |                |                                          |                                            |           |         |
|---------------------------|--------------------------------------------------------------------------------|-----------------------------------|-----------------|--------------------------------------|----------------|------------------------------------------|--------------------------------------------|-----------|---------|
| erride an A<br>override t | sset Allocation<br>he Promoter Asset Allocation (PAA) with your Own Asset Allo | cation (OAA) review the PAA value | es and then set | your own values in the OAA column to | equal 100%. RF | indicates the Resulting Position change. |                                            |           |         |
|                           | Asset Class Name                                                               | PAA                               | OAA             | RP                                   |                | Asset Class Name                         | PAA OA                                     | A         | RP      |
|                           | Cash                                                                           | 0%                                | 0.00%           | 0%                                   |                | Japan Equities                           | 0%                                         | 0.00%     | 0%      |
|                           | UK Corporate Bonds                                                             | 0%                                | 0.00%           | 0%                                   |                | Asia Pac (ex Japan) Equities             | 0%                                         | 0.00%     | 0%      |
|                           | UK Govt Bonds                                                                  | 0%                                | 0.00%           | 0%                                   |                | Emerging Markets Equities                | 0%                                         | 0.00%     | 0%      |
|                           | UK Fixed Income                                                                | 0%                                | 0.00%           | 0%                                   |                | Global Property                          | 0%                                         | 0.00%     | 0%      |
|                           | High Yield Corporate Bonds UK                                                  | 0%                                | 0.00%           | 0%                                   |                | Global Private Equity                    | 0%                                         | 0.00%     | 0%      |
|                           | UK Index Linked                                                                | 0%                                | 0.00%           | 0%                                   |                | Hedge Funds                              | 0%                                         | 0.00%     | 0%      |
|                           | Property                                                                       | 0%                                | 0.00%           | 0%                                   |                | Commodities                              | 0%                                         | 0.00%     | 0%      |
|                           | UK Equities                                                                    | 0%                                | 0.00%           | 0%                                   |                | Global infrastructure                    | 0%                                         | 0.00%     | 0%      |
|                           | Global Equities (ex UK)                                                        | 0%                                | 0.00%           | 0%                                   |                | European Fixed Income                    | 0%                                         | 0.00%     | 0%      |
|                           | US Equities                                                                    | 0%                                | 0.00%           | 0%                                   |                | US Fixed Income                          | 0%                                         | 0.00%     | 0%      |
|                           | European Equities                                                              | 0%                                | 0.00%           | 0%                                   |                | Global Bonds (ex UK)                     | 0%                                         | 0.00%     | 0%      |
|                           |                                                                                |                                   |                 |                                      |                |                                          | Remaining allocation:<br>Total allocation: | 100<br>09 | 96<br>6 |
|                           |                                                                                |                                   |                 |                                      |                |                                          |                                            |           |         |
|                           |                                                                                |                                   |                 |                                      |                |                                          |                                            |           | Cancel  |

## Once you've entered the asset allocation to 100%, **Save**

| Details                    | Set Override                                                                                                    |     |        |        |  |                              |                       |        |        |  |  |
|----------------------------|----------------------------------------------------------------------------------------------------|-----|--------|--------|--|------------------------------|-----------------------|--------|--------|--|--|
| Override an<br>To override | erride an Asset Allocation<br>override the Promoter Asset Allocation (PAA) with your Own Asset Allocation (OAA) review the PAA values and then set your own values in the OAA column to equal 100%. RP indicates the Resulting Position change. |     |        |        |  |                              |                       |        |        |  |  |
|                            | Asset Class Name                                                                                                    | PAA | OAA    | RP     |  | Asset Class Name             | PAA                   | OAA    | RP     |  |  |
|                            | Cash                                                                                                    | 096 | 0.00%  | 0%     |  | Japan Equities               | 096                   | 0.00%  | 096    |  |  |
|                            | UK Corporate Bonds                                                                                                    | 0%  | 30.00% | 3 0 96 |  | Asia Pac (ex Japan) Equities | 0%                    | 0.00%  | 0%     |  |  |
|                            | UK Govt Bonds                                                                                                    | 0%  | 0.00%  | 0%     |  | Emerging Markets Equities    | 0%                    | 0.00%  | 0%     |  |  |
|                            | UK Fixed Income                                                                                                    | 0%  | 0.00%  | 0%     |  | Global Property              | 0%                    | 0.00%  | 0%     |  |  |
|                            | High Yield Corporate Bonds UK                                                                                                    | 0%  | 0.00%  | D96    |  | Global Private Equity        | 096                   | 0.00%  | 0%     |  |  |
|                            | UK Index Linked                                                                                                    | 0%  | 0.00%  | D96    |  | Hedge Funds                  | 0%                    | 0.00%  | 0%     |  |  |
|                            | Property                                                                                                    | 0%  | 10.00% | 10%    |  | Commodities                  | 0%                    | 0.00%  | 0%     |  |  |
|                            | UK Equities                                                                                                    | 0%  | 20.00% | 20%    |  | Global Infrastructure        | 0%                    | 0.00%  | 0%     |  |  |
|                            | Global Equities (ex UK)                                                                                                    | 0%  | 0.00%  | 0%     |  | European Fixed Income        | 0%                    | 10.00% | 10%    |  |  |
|                            | US Equities                                                                                                    | 0%  | 0.00%  | 0%     |  | US Fixed Income              | 0%                    | 20.00% | 20%    |  |  |
|                            | European Equities                                                                                                    | 096 | 0.00%  | 0%     |  | Global Bonds (ex UK)         | 0%                    | 10.00% | 10%    |  |  |
|                            |                                                                                                    |     |        |        |  |                              | Remaining allocation: | 0%     |        |  |  |
|                            |                                                                                                    |     |        |        |  |                              | Total allocation:     | 100%   |        |  |  |
|                            |                                                                                                    |     |        |        |  |                              |                       |        |        |  |  |
|                            |                                                                                                    |     |        |        |  |                              |                       |        | Cancel |  |  |

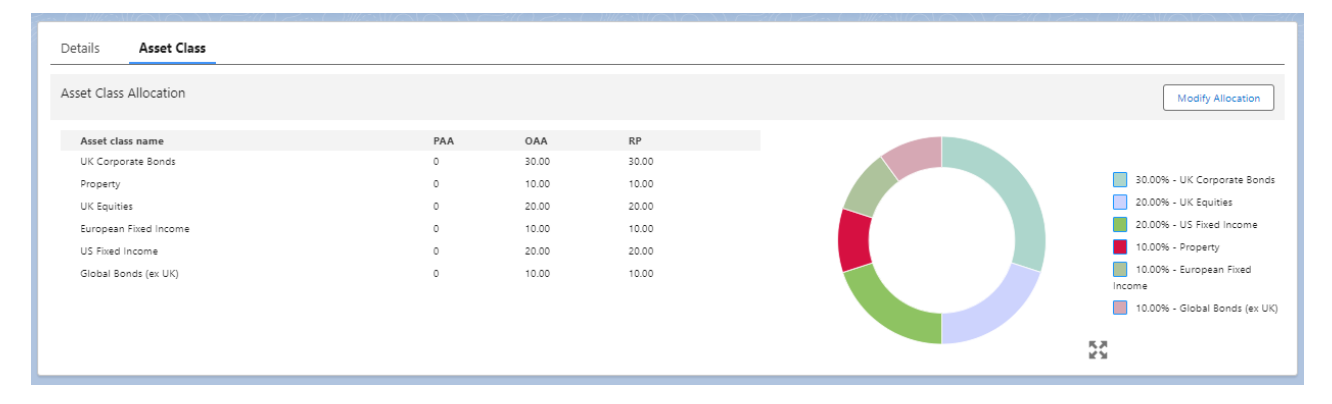

For more information on Generic Funds, see article Generic Funds - Editing a Fund